## INDEKS ARAHAN KERJA BAGI MODUL KAWALAN DATA SISTEM PERAKAUNAN BERKOMPUTER STANDAD KERAJAAN NEGERI (SPEKS)

| no.<br>Rujukan<br>A/K | TAJUK                                                              |
|-----------------------|--------------------------------------------------------------------|
|                       |                                                                    |
| AK 01 - KOD [         | DCS                                                                |
| AK 0101               | PROSES MENGUNCI MASUK, EDIT DAN BATAL<br>MAKLUMAT NEGERI           |
| AK 0102               | PROSES MENGUNCI MASUK, EDIT DAN BATAL KOD<br>JABATAN               |
| AK 0103               | PROSES MENGUNCI MASUK, EDIT DAN BATAL KOD<br>PUSAT TANGGUNGJAWAB   |
| AK 0104               | PROSES MENGUNCI MASUK, EDIT DAN BATAL REKOD<br>KOD OSOL            |
| AK 0105               | PROSES MENGUNCI MASUK, EDIT DAN BATAL KOD<br>AMANAH                |
| AK 0106               | PROSES MENGUNCI MASUK, EDIT DAN BATAL KOD<br>MAKSUD (VOT)          |
| AK 0107               | PROSES MENGUNCI MASUK, EDIT DAN BATAL KOD<br>SEKTOR                |
| AK 0108               | PROSES MENGUNCI MASUK, EDIT DAN BATAL KOD<br>BANK AN/BN            |
| AK 0109               | PROSES EDIT DAN BATAL KOD PROJEK                                   |
| AK 0110               | PROSES TAMBAH, EDIT DAN BATAL JENIS PROJEK                         |
| AK 0111               | PROSES TAMBAH, EDIT DAN BATAL KOD PROGRAM /<br>AKTIVITI            |
| AK 0112               | PROSES EDIT DAN BATAL KOD SETIA                                    |
| AK 0113               | PROSES MENGUNCI MASUK, EDIT DAN BATAL REKOD<br>KOD DOKUMEN         |
| AK 0114               | PROSES MENGUNCI MASUK, EDIT DAN BATAL REKOD<br>KOD JENIS URUSNIAGA |

| AK 0115 | PROSES MENGUNCI MASUK, EDIT DAN BATAL REKOD |
|---------|---------------------------------------------|
|         | KOD BANK PENERIMA BAYARAN                   |
| AK 0116 | PROSES MENGUNCI MASUK, EDIT DAN BATAL REKOD |
|         | KOD PROFIL                                  |
| AK 0117 | PROSES MENGUNCI MASUK, EDIT DAN BATAL KOD   |
|         | KUIRI                                       |
| AK 0118 | PROSES MENGUNCI MASUK, EDIT DAN BATAL KOD   |
|         | PEMBEKAL                                    |
| AK 0119 | PROSES MENGUNCI MASUK, EDIT DAN BATAL KOD   |
|         | BARANG                                      |
| AK 0120 | PROSES MENGUNCI MASUK, EDIT DAN BATAL KOD   |
|         | GRED PERJAWATAN                             |
| AK 0121 | PROSES MENGUNCI MASUK, EDIT DAN BATAL KOD   |
|         | SKIM PERJAWATAN                             |
| AK 0122 | PROSES MENGUNCI MASUK, EDIT DAN BATAL KOD   |
|         | RALAT PROGRAM                               |
| AK 0123 | PROSES MENGUNCI MASUK, EDIT DAN BATAL       |
|         | MAKLUMAT KAD KECIL PANJAR WANG RUNCIT       |
| AK 0124 | PROSES MENGUNCI MASUK, EDIT DAN BATAL       |
|         | MAKLUMAT KAKITANGAN                         |
|         |                                             |

## AK 02 – KOD PERALIHAN

| AK 0201 | PROSES MENGUNCI MASUK, EDIT DAN BATAL KOD<br>PERALIHAN JABATAN             |
|---------|----------------------------------------------------------------------------|
| AK 0202 | PROSES MENGUNCI MASUK, EDIT DAN BATAL KOD<br>PERALIHAN PUSAT TANGGUNGJAWAB |

# AK 03 – KOD GAJI

| AK 0301 | PROSES MENGUNCI MASUK, EDIT DAN BATAL KOD   |
|---------|---------------------------------------------|
|         | MAJIKAN                                     |
| AK 0302 | PROSES BATAL KOD KUMPULAN                   |
|         |                                             |
| AK 0303 | PROSES MENGUNCI MASUK, EDIT DAN BATAL SKRIN |
|         | PENYELENGGARAAN KOD ELAUN / POTONGAN        |
| AK 0304 | PROSES BATAL KATEGORI PROSES                |
|         |                                             |
| AK 0305 | PROSES SEMAKAN KOD JAWATAN                  |
|         |                                             |
| AK 0306 | PROSES MENGUNCI MASUK, EDIT DAN BATAL KOD   |
|         | KAWASAN                                     |

| AK 0307 | PROSES MENGUNCI MASUK, EDIT DAN BATAL TARIKH |
|---------|----------------------------------------------|
|         | PEMBAYARAN BANK                              |
| AK 0308 | PROSES MENGUNCI MASUK, EDIT DAN BATAL KOD    |
|         | BANK PENERIMA BAYARAN                        |
| AK 0309 | PROSES BATAL REKOD STATUS GAJI               |
|         |                                              |
| AK 0310 | PROSES MENGUNCI MASUK, EDIT DAN BATAL SKRIN  |
|         | JADUAL POTONGAN PERKESO                      |
| AK 0311 | PROSES MENGUNCI MASUK, EDIT DAN BATAL KOD    |
|         | KAMPUNG / MASJID                             |
| AK 0312 | PROSES MENGUNCI MASUK, EDIT DAN BATAL KOD    |
|         | PELEPASAN PCB                                |
| AK 0313 | PROSES MENGUNCI MASUK, EDIT DAN BATAL JADUAL |
|         | KADAR CUKAI                                  |
| AK 0314 | PROSES MENGUNCI MASUK, EDIT DAN BATAL        |
|         | POTONGAN WAJIB CUKAI                         |
| AK 0315 | PROSES MENGUNCI MASUK, EDIT DAN BATAL KADAR  |
|         | CUKAI PEKERJA BUKAN PEMASTAUTIN              |
| AK 0316 | PROSES MENGUNCI MASUK, EDIT DAN BATAL KOD    |
|         | SISIHAN CETAKAN SLIP GAJI                    |
| AK 0317 | PROSES SEMAKAN KOD KENAIKAN GAJI TAHUNAN     |
|         |                                              |
|         |                                              |

# AK 04 - KOD SLAS

| AK 0401 | PROSES MENGUNCI MASUK, EDIT DAN BATAL KOD |
|---------|-------------------------------------------|
|         | KELAS RUMAH                               |
| AK 0402 | PROSES MENGUNCI MASUK, EDIT DAN BATAL KOD |
|         | JENIS RUMAH                               |
| AK 0403 | PROSES MENGUNCI MASUK, EDIT DAN BATAL KOD |
|         | SEWA RUMAH                                |
| AK 0404 | PROSES MENGUNCI MASUK, EDIT DAN BATAL KOD |
|         | KATEGORI PINJAMAN                         |
|         |                                           |

## AK 05 – KOD PINJAMAN

| AK 0501 | PROSES MENGUNCI MASUK DAN EDIT MAKLUMAT KOD |
|---------|---------------------------------------------|
|         | AGENSI / BADAN BERKANUN                     |
| AK 0502 | PROSES MENGUNCI MASUK, EDIT DAN BATAL       |
|         | MAKLUMAT KOD ENAKMEN                        |
| AK 0503 | PROSES MENGUNCI MASUK DAN EDIT MAKLUMAT KOD |
|         | JADUAL KADAR ANUITI                         |

| AK 0504     | PROSES MENGUNCI MASUK DAN EDIT MAKLUMAT KOD<br>MATAWANG ASING |
|-------------|---------------------------------------------------------------|
|             |                                                               |
| AK 06 – KOD | TERIMAAN                                                      |
| AK 0601     | PROSES MENGUNCI MASUK, EDIT DAN BATAL REKOD                   |
|             | KADAR CAJ PERKHIDMATAN                                        |
| AK 0602     | PROSES MENYELENGGARA CHARGELINE AKAUN                         |
|             | AMANAH PELARASAN DAN CAJ PERKHIDMATAN                         |

## ARAHAN KERJA SISTEM PERAKAUNAN BERKOMPUTER STANDAD KERAJAAN NEGERI (SPEKS)

| MODUL             | SISTEM KAWALAN DATA (DCS) – KOD TERIMAAN    |      |                 |            |  |  |
|-------------------|---------------------------------------------|------|-----------------|------------|--|--|
| TAJUK PI          | PROSES MENGUNCI MASUK, EDIT DAN BATAL REKOD |      |                 |            |  |  |
| K                 | (ADAR CAJ P                                 | PERK | HIDMATAN        |            |  |  |
| RUJUKAN DOKUMEN A | K 0601                                      |      | MUKA SURAT      | 1/3        |  |  |
| KELUARAN 1        | PINDAAN                                     | 0    | TARIKH UBAHSUAI | 22/06/2012 |  |  |

## 1.0 TUJUAN

Arahan kerja ini bertujuan untuk memberi garis panduan kepada pengguna untuk proses kunci masuk data, edit dan batal untuk Kadar Caj Perkhidmatan.

## 2.0 TINDAKAN

2.1 Pada skrin Modul Sistem Kawalan Data (DCS), klik pada tab Kod Terimaan yang baru diwujudkan dan butang Kadar Caj Perkhidmatan.

| 🦉 DCS Menu Otama |               |               |                      |                     |              | 29/02/2012 |
|------------------|---------------|---------------|----------------------|---------------------|--------------|------------|
|                  |               | PERBENI       | DAHARAAN             | NEGERI              |              |            |
|                  | k             | ŒRAJAAN I     | NEGERI PUI           | LAU PINANG          |              |            |
|                  |               | M<br>SISTEM K | ENU UTAM<br>AWALAN D | IA<br>ATA (DCS)     |              |            |
| Kod DCS          | Kod Peralihan | Kod Gaji      | Kod SLAS             | Kod Pinjamar        | Kod Terimaan |            |
|                  | 2             | Kadar Caj Per | rkhidmatan           | san dan Caj Perkhid | matan        |            |

SEKSYEN KHIDMAT PERUNDING BAHAGIAN PEMBANGUNAN PERAKAUNAN DAN PENGURUSAN

## ARAHAN KERJA SISTEM PERAKAUNAN BERKOMPUTER STANDAD KERAJAAN NEGERI (SPEKS)

| MODUL                | SISTEM KAWALAN DATA (DCS) – KOD TERIMAAN |                                             |      |                 |            |  |
|----------------------|------------------------------------------|---------------------------------------------|------|-----------------|------------|--|
| TAJUK                |                                          | PROSES MENGUNCI MASUK, EDIT DAN BATAL REKOD |      |                 |            |  |
|                      |                                          | KADAR CAJ F                                 | PERK | HIDMATAN        |            |  |
| <b>RUJUKAN DOKUN</b> | /IEN                                     | AK 0601                                     |      | MUKA SURAT      | 2/3        |  |
| KELUARAN             | 1                                        | PINDAAN                                     | 0    | TARIKH UBAHSUAI | 22/06/2012 |  |
|                      |                                          |                                             |      |                 |            |  |

## 2.2 Skrin Kadar Caj Perkhidmatan seperti berikut akan dipaparkan.

| 🙇 Kadar I                                          | Caj Perkhidr                                                                     | matan                                        |                           |                                               |                                                 |                                               | 29                                                            | /02/2012                                            |                                      |   |
|----------------------------------------------------|----------------------------------------------------------------------------------|----------------------------------------------|---------------------------|-----------------------------------------------|-------------------------------------------------|-----------------------------------------------|---------------------------------------------------------------|-----------------------------------------------------|--------------------------------------|---|
|                                                    | Kemaskir                                                                         | ni Tambah                                    | Edit                      | Batal Baris                                   | Simpan                                          | Kosongkan                                     | Keluar                                                        | J                                                   |                                      |   |
|                                                    |                                                                                  |                                              | KER                       | RAJAAN NEGER                                  | N PULAU PINAI                                   | NG                                            |                                                               |                                                     |                                      |   |
|                                                    |                                                                                  |                                              |                           | SPEKS                                         | ;                                               |                                               |                                                               |                                                     |                                      |   |
|                                                    |                                                                                  |                                              |                           | Kadar Caj Per                                 | rkhidmatan                                      |                                               |                                                               |                                                     |                                      |   |
|                                                    |                                                                                  |                                              |                           | Tahun 2                                       | 012                                             |                                               |                                                               |                                                     |                                      |   |
|                                                    |                                                                                  |                                              |                           |                                               |                                                 |                                               |                                                               |                                                     |                                      |   |
|                                                    |                                                                                  |                                              |                           |                                               |                                                 |                                               |                                                               |                                                     |                                      |   |
| Deba                                               |                                                                                  |                                              |                           |                                               |                                                 |                                               |                                                               | Ser                                                 | narai                                | 1 |
| Baha                                               | igian Kunci M                                                                    | lasuk.                                       |                           |                                               |                                                 |                                               |                                                               | Ser                                                 | narai                                |   |
| <u>Baha</u><br>Katego                              | u <b>gian Kunci M</b><br>ori Pembayar                                            | lasuk<br>Individu                            | Koc<br>Per                | d Kategori<br>mbayar                          | Perihal                                         | Cara<br>Bayaran                               | Perihal                                                       | Ser<br>Kadar Caj<br>Perkhidn                        | narai<br>j<br>natan                  |   |
| <mark>Baha</mark> y<br>Katego<br>Cara B            | i <mark>gian Kunci M</mark><br>ori Pembayar<br>Bayaran                           | <mark>lasuk</mark><br>Individu<br>Kad Kredit | Koo<br>Per                | d Kategori<br>mbayar                          | <b>Perihal</b>                                  | Cara<br>Bayaran<br>6                          | Perihal<br>Kad Kredit                                         | Ser<br>Kadar Caj<br>Perkhidn<br>1.80                | narai<br>j<br>natan<br>%             |   |
| <u>Bahar</u><br>Katego<br>Cara B<br>Cai Par        | <b>gian Kunci M</b><br>ori Pembayar<br>3ayaran<br>rkhidmatan                     | lasuk<br>Individu<br>Kad Kredit              | Koc<br>Per                | d Kategori<br>mbayar<br>Ind                   | Perihal<br>lividu<br>lividu                     | Cara<br>Bayaran<br>6<br>7                     | Perihal<br>Kad Kredit<br>Kad Debit                            | Kadar Ca<br>Perkhidn<br>1.80<br>0.50                | i<br>natan<br>%<br>RM                |   |
| <mark>Baha</mark><br>Katego<br>Cara E<br>Caj Per   | o <mark>gian Kunci M</mark><br>ori Pembayar<br>Bayaran<br>rkhidmatan<br>(RM / %) | lasuk<br>Individu<br>Kad Kredit              | Koc<br>Per                | d Kategori<br>mbayar Ind<br>Ind<br>Sya        | Perihal<br>lividu<br>lividu<br>arikat           | Cara<br>Bayaran<br>6<br>7<br>6                | Perihal<br>Kad Kredit<br>Kad Debit<br>Kad Kredit              | Ser<br>Kadar Ca<br>Perkhidn<br>1.80<br>0.50<br>1.80 | narai<br>Inatan<br>%<br>RM<br>%      |   |
| <mark>Baha</mark> y<br>Katego<br>Cara E<br>Caj Per | u <mark>gian Kunci M</mark><br>ori Pembayar<br>Bayaran<br>rkhidmatan<br>(RM / %) | lasuk<br>(Individu<br>Kad Kredit             | Koc<br>Per<br>I<br>S<br>S | d Kategori<br>mbayar Ind<br>Ind<br>Sya<br>Sya | Perihal<br>lividu<br>lividu<br>arikat<br>arikat | Cara<br>Bayaran<br>6<br>7<br>6<br>6<br>7<br>7 | Perihal<br>Kad Kredit<br>Kad Debit<br>Kad Kredit<br>Kad Debit | Kadar Ca   Perkhidn   1.80   0.50   1.80   1.00     | narai<br>natan<br>%<br>RM<br>%<br>RM |   |

- 2.3 Medan-medan yang terdapat dalam skrin ini adalah seperti berikut :
  - a) Kategori Pembayar Medan ini mengandungi pilihan **Individ**u atau **Syarikat**;
  - b) Cara Bayaran Medan ini mengandungi pilihan **Kad Kredit** atau **Kad Debit**;
  - c) Caj Perkhidmatan Medan ini akan menyimpan Kadar Caj Perkhidmatan yang akan dikenakan. Bagi transaksi Kad Kredit, Kadar Caj Perkhidmatan dalam format % manakala bagi transaksi Kad Debit, pula Kadar Caj Perkhidmatan dalam format RM. (Cajcaj ini boleh dirujuk kepada Surat Pekeliling Akauntan Negara Malaysia (SPANM) yang berkaitan)

## ARAHAN KERJA SISTEM PERAKAUNAN BERKOMPUTER STANDAD KERAJAAN NEGERI (SPEKS)

| MODUL                |    | SISTEM KAWALAN DATA (DCS) – KOD TERIMAAN    |  |            |     |  |  |  |
|----------------------|----|---------------------------------------------|--|------------|-----|--|--|--|
| TAJUK                |    | PROSES MENGUNCI MASUK, EDIT DAN BATAL REKOD |  |            |     |  |  |  |
|                      |    | KADAR CAJ PERKHIDMATAN                      |  |            |     |  |  |  |
| <b>RUJUKAN DOKUM</b> | EN | AK 0601                                     |  | MUKA SURAT | 3/3 |  |  |  |
| KELUARAN             | 1  | PINDAAN 0 TARIKH UBAHSUAI 22/06/2012        |  |            |     |  |  |  |

- 2.4 Klik butang Kemaskini membolehkan rekod dari tahun sebelumnya di bawa ke tahun hadapan.
- 2.5 Klik butang Tambah untuk menambah rekod Kadar Caj Perkhidmatan yang terbaru.
- 2.6 Klik butang Edit untuk mengubah mana-mana medan yang berkenaan.
- 2.7 Klik butang Batal Baris untuk membatalkan satu sahaja rekod.
- 2.8 Klik butang \_\_\_\_\_\_ untuk menyimpan rekod yang telah dimasukkan.
- 2.9 Klik butang Kosongkan untuk mengosongkan semua medan.
- 2.10 Klik butang Senarai untuk melihat senarai Kadar Caj Perkhidmatan yang sedia ada.
- 2.11 Klik butang Keluar untuk keluar dari skrin ini.

## ARAHAN KERJA SISTEM PERAKAUNAN BERKOMPUTER STANDAD KERAJAAN NEGERI (SPEKS)

| MODUL                  |            | SISTEM KAW                            | SISTEM KAWALAN DATA (DCS) – KOD TERIMAAN |                 |                   |  |  |  |  |
|------------------------|------------|---------------------------------------|------------------------------------------|-----------------|-------------------|--|--|--|--|
| TAJUK                  |            | PROSES MENYELENGGARA CHARGELINE AKAUN |                                          |                 |                   |  |  |  |  |
|                        |            | AMANAH PELARASAN DAN CAJ PERKHIDMATAN |                                          |                 |                   |  |  |  |  |
| <b>RUJUKAN DOKUMEN</b> |            | AK 0602                               |                                          | MUKA SURAT      | 1/6               |  |  |  |  |
| KELUARAN               | 1          | PINDAAN                               | 0                                        | TARIKH UBAHSUAI | 22/06/2012        |  |  |  |  |
| KELUARAN               | <b>1 1</b> | PINDAAN                               | 0                                        | TARIKH UBAHSUAI | 1/6<br>22/06/2012 |  |  |  |  |

## 1.0 TUJUAN

Arahan kerja ini bertujuan untuk memberi garis panduan kepada pengguna untuk menyelenggara *chargeline* bagi Akaun Amanah Pelarasan dan Caj Perkhidmatan.

## 2.0 TINDAKAN

2.1 Pada skrin Sistem Kawalan Data (DCS), klik pada tab Kod Terimaan dan klik pada butang Penyelenggaraan Akaun Pelarasan dan Caj Perkhidmatan.

| 🔁 Di | CS Menu Utama |               |                                     |                                                   |                                    |              | 29/02/2012 |
|------|---------------|---------------|-------------------------------------|---------------------------------------------------|------------------------------------|--------------|------------|
|      |               |               | PERBENT<br>KERAJAA<br>M<br>SISTEM K | DAHARAAN<br>AN NEGERI :<br>IENU UTAM<br>AWALAN DA | NEGERI<br>MELAKA<br>A<br>ATA (DCS) |              |            |
|      | Kod DCS       | Kod Peralihan | Kod Gaji                            | Kod SLAS                                          | Kod Pinjaman                       | Kod Terimaan |            |
|      |               | 1             | Kadar Caj Pe                        | rkhidmatan<br>raan Akaun Pelara                   | san dan Caj Perkhidi               | natan        |            |
|      |               |               |                                     |                                                   |                                    |              | Keluar     |

SEKSYEN KHIDMAT PERUNDING BAHAGIAN PEMBANGUNAN PERAKAUNAN DAN PENGURUSAN

## ARAHAN KERJA SISTEM PERAKAUNAN BERKOMPUTER STANDAD KERAJAAN NEGERI (SPEKS)

| MODUL                |                                       | SISTEM KAWALAN DATA (DCS) – KOD TERIMAAN |   |                 |            |  |  |  |
|----------------------|---------------------------------------|------------------------------------------|---|-----------------|------------|--|--|--|
| TAJUK                |                                       | PROSES MENYELENGGARA CHARGELINE AKAUN    |   |                 |            |  |  |  |
|                      | AMANAH PELARASAN DAN CAJ PERKHIDMATAN |                                          |   |                 |            |  |  |  |
| <b>RUJUKAN DOKUN</b> | /IEN                                  | AK 0602                                  |   | MUKA SURAT      | 2/6        |  |  |  |
| KELUARAN             | 1                                     | PINDAAN                                  | 0 | TARIKH UBAHSUAI | 22/06/2012 |  |  |  |
|                      |                                       |                                          |   |                 |            |  |  |  |

2.2 Skrin **Penyelenggaraan Akaun Pelarasan / Caj Perkhidmatan** seperti berikut akan dipaparkan.

| Penyelenggaraan Akaun Pelarasan /Caj Perkhidmatan 29/02/20 |                         |                |            |        |  |  |  |  |  |  |
|------------------------------------------------------------|-------------------------|----------------|------------|--------|--|--|--|--|--|--|
| Pertanyaan Tambah                                          | Edit Batal              | Simpan         | Kosongkan  | Keluar |  |  |  |  |  |  |
| KERAJAAN NEGERI MELAKA                                     |                         |                |            |        |  |  |  |  |  |  |
|                                                            | SPEKS                   |                |            |        |  |  |  |  |  |  |
| PEN                                                        | YELENGGARAAN AKAUN PELA | RASAN / CAJ PE | RKHIDMATAN |        |  |  |  |  |  |  |
|                                                            | Tahun                   |                |            |        |  |  |  |  |  |  |
| Jenis Akaun:                                               |                         |                |            |        |  |  |  |  |  |  |
| Akaun Pelarasan C Akaun Perkhidmatan                       |                         |                |            |        |  |  |  |  |  |  |
| Jenis Transaksi                                            |                         |                |            |        |  |  |  |  |  |  |
|                                                            |                         |                |            |        |  |  |  |  |  |  |
| Jab Pembayar                                               | Kod Vot                 |                |            |        |  |  |  |  |  |  |
| <u> </u>                                                   | Kod Aktiviti            |                |            |        |  |  |  |  |  |  |
| PTJ Pembayar                                               | Kod Projek              |                |            |        |  |  |  |  |  |  |
|                                                            | Kod Setia               |                |            |        |  |  |  |  |  |  |
| Jab Dipertanggung                                          | СР                      | -              |            |        |  |  |  |  |  |  |
|                                                            | Kod Sodo                |                |            |        |  |  |  |  |  |  |
| PTJ Dipertanggung                                          | Kod Amanah              |                |            |        |  |  |  |  |  |  |
|                                                            | Status                  | -              |            |        |  |  |  |  |  |  |
|                                                            |                         |                |            |        |  |  |  |  |  |  |

## ARAHAN KERJA SISTEM PERAKAUNAN BERKOMPUTER STANDAD KERAJAAN NEGERI (SPEKS)

| MODUL                  |                                       | SISTEM KAWALAN DATA (DCS) – KOD TERIMAAN |   |                 |            |  |  |  |
|------------------------|---------------------------------------|------------------------------------------|---|-----------------|------------|--|--|--|
| TAJUK                  |                                       | PROSES MENYELENGGARA CHARGELINE AKAUN    |   |                 |            |  |  |  |
|                        | AMANAH PELARASAN DAN CAJ PERKHIDMATAN |                                          |   |                 |            |  |  |  |
| <b>RUJUKAN DOKUMEN</b> |                                       | AK 0602                                  |   | MUKA SURAT      | 3/6        |  |  |  |
| KELUARAN               | 1                                     | PINDAAN                                  | 0 | TARIKH UBAHSUAI | 22/06/2012 |  |  |  |
|                        |                                       |                                          |   |                 |            |  |  |  |

2.3 Bagi Akaun Pelarasan, terdapat 2 jenis *chargeline* yang boleh dipilih iaitu Perbankan Internet dan Kaunter seperti skrin di bawah.

| 🩀 Penyelenggara        | Penyelenggaraan Akaun Pelarasan /Caj Perkhidmatan 29/02/2011 |            |            |              |               |                |        |  |  |  |  |
|------------------------|--------------------------------------------------------------|------------|------------|--------------|---------------|----------------|--------|--|--|--|--|
|                        | Pertanyaan                                                   | Tambah     | Edit       | Batal        | Simpan        | Kosongkan      | Keluar |  |  |  |  |
| KERAJAAN NEGERI MELAKA |                                                              |            |            |              |               |                |        |  |  |  |  |
|                        | SPEKS                                                        |            |            |              |               |                |        |  |  |  |  |
|                        |                                                              | PENY       | ELENGGARA. | AN AKAUN P   | ELARASAN / CA | J PERKHIDMATAN |        |  |  |  |  |
|                        |                                                              |            | Tahu       | n 2012       |               |                |        |  |  |  |  |
| Jenis Akaun:           |                                                              |            |            |              |               |                |        |  |  |  |  |
| 🖲 Akaun Pelarasa       | r <mark>Perbankan Int</mark>                                 | ernet atan |            |              |               |                |        |  |  |  |  |
| Jenis Transaksi        | Kaunter                                                      |            |            |              |               |                |        |  |  |  |  |
|                        |                                                              |            |            |              |               |                |        |  |  |  |  |
| Jab Pembayar           | ` <u> </u>                                                   |            |            | Kod Vot      |               |                |        |  |  |  |  |
|                        |                                                              |            |            | Kod Aktiviti |               |                |        |  |  |  |  |
| PTJ Pembayar           |                                                              |            |            | Kod Projek   |               |                |        |  |  |  |  |
|                        |                                                              |            |            | Kod Setia    |               |                |        |  |  |  |  |
| Jab Dipertanggur       | ng                                                           |            |            | СР           | -             | Í              |        |  |  |  |  |
|                        |                                                              |            |            | Kod Sodo     |               |                |        |  |  |  |  |
| PTJ Dipertanggur       | ng                                                           |            | к          | od Amanah    |               |                |        |  |  |  |  |
|                        |                                                              |            |            | Status       | Aktif         |                |        |  |  |  |  |
|                        |                                                              |            |            |              | r usati       |                |        |  |  |  |  |

2.4 Kod Amanah pelarasan yang hendak digunakan hendaklah disetkan terlebih dahulu di skrin Kod Amanah di butang 5 tab Kod DCS. Kod Amanah yang telah diwujudkan di Skrin Kod Amanah hendaklah diinput juga di skrin Parameter Kawalan Sistem Modul Lejar Am di butang 1 tab Skrin Kemasukan pada medan Kod Amanah Integrasi agar dapat digunakan semasa proses muat naik data di Modul Admin dan di Lejar Am.

## ARAHAN KERJA SISTEM PERAKAUNAN BERKOMPUTER STANDAD KERAJAAN NEGERI (SPEKS)

| MODUL                  |                                       | SISTEM KAW                            | SISTEM KAWALAN DATA (DCS) – KOD TERIMAAN |                 |            |  |  |  |  |
|------------------------|---------------------------------------|---------------------------------------|------------------------------------------|-----------------|------------|--|--|--|--|
| TAJUK                  |                                       | PROSES MENYELENGGARA CHARGELINE AKAUN |                                          |                 |            |  |  |  |  |
|                        | AMANAH PELARASAN DAN CAJ PERKHIDMATAN |                                       |                                          |                 |            |  |  |  |  |
| <b>RUJUKAN DOKUMEN</b> |                                       | AK 0602                               |                                          | MUKA SURAT      | 4/6        |  |  |  |  |
| KELUARAN               | 1                                     | PINDAAN                               | 0                                        | TARIKH UBAHSUAI | 22/06/2012 |  |  |  |  |
|                        |                                       |                                       |                                          |                 |            |  |  |  |  |

2.5 Manakala bagi Akaun Perkhidmatan, hanya satu *chargeline* yang boleh dipilih iaitu Semua seperti skrin di bawah.

| Penyelenggaraan Akau   | n Pelarasan /Caj Pi | erkhidmatan |              |                |              |        | 29/02/2 |  |  |  |
|------------------------|---------------------|-------------|--------------|----------------|--------------|--------|---------|--|--|--|
| Pertany                | /aan Tambah         | Edit        | Batal        | Simpan         | Kosongkan    | Keluar |         |  |  |  |
| KERAJAAN NEGERI MELAKA |                     |             |              |                |              |        |         |  |  |  |
| SPEKS                  |                     |             |              |                |              |        |         |  |  |  |
|                        | PENY                | ELENGGARAA  | N AKAUN PE   | ELARASAN / CAJ | PERKHIDMATAN |        |         |  |  |  |
|                        |                     | Tahun       | 2012         |                |              |        |         |  |  |  |
| Jenis Akaun:           |                     |             |              |                |              |        |         |  |  |  |
| 🔿 Akaun Pelarasan 👘 🖲  | Akaun Perkhidmatan  |             |              |                |              |        |         |  |  |  |
| Jenis Transaksi Semua  |                     |             |              |                |              |        |         |  |  |  |
| Jab Pembayar           |                     |             | Kod Vot      |                |              |        |         |  |  |  |
|                        |                     | ۲           | (od Aktiviti |                |              |        |         |  |  |  |
| PTJ Pembayar           |                     | ŀ           | (od Projek   |                |              |        |         |  |  |  |
|                        |                     |             | Kod Setia    |                |              |        |         |  |  |  |
| Jab Dipertanggung      |                     |             | CP           | -              |              |        |         |  |  |  |
|                        |                     |             | Kod Sodo     |                |              |        |         |  |  |  |
| PTJ Dipertanggung      |                     | Ко          | d Amanah     |                |              |        |         |  |  |  |
|                        |                     |             | Status       | Aktif          |              |        |         |  |  |  |
|                        |                     |             |              |                |              |        |         |  |  |  |

- 2.6 Akaun Perkhidmatan ini boleh digunakan oleh transaksi melalui kaunter dan perbankan internet.
- 2.7 Bendahari Negeri hendaklah menetap satu (1) *charge line* yang akan digunakan untuk debit akaun caj perkhidmatan yang akan dikenakan bagi terimaan Hasil.

## ARAHAN KERJA SISTEM PERAKAUNAN BERKOMPUTER STANDAD KERAJAAN NEGERI (SPEKS)

| MODUL                  | SISTEM KAWALAN DATA (DCS) – KOD TERIMAAN |                                       |                 |            |  |  |  |
|------------------------|------------------------------------------|---------------------------------------|-----------------|------------|--|--|--|
| TAJUK                  | PROSES MENYELENGGARA CHARGELINE AKAUN    |                                       |                 |            |  |  |  |
|                        | AMANAH PEL                               | AMANAH PELARASAN DAN CAJ PERKHIDMATAN |                 |            |  |  |  |
| <b>RUJUKAN DOKUMEN</b> | AK 0602                                  |                                       | MUKA SURAT      | 5/6        |  |  |  |
| KELUARAN 1             | PINDAAN                                  | 0                                     | TARIKH UBAHSUAI | 22/06/2012 |  |  |  |

- 2.8 Hanya 1 set Akaun Perkhidmatan dibenarkan dalam 1 tahun.
- 2.9 Klik butang Tambah untuk menambah rekod jenis akaun yang baru.
- 2.10 Klik butang Edit untuk mengubah mana-mana medan yang berkenaan.
- 2.11 Klik butang Batal untuk membatalkan rekod.
- 2.12 Klik butang \_\_\_\_\_\_ untuk menyimpan rekod yang telah dimasukkan.
- 2.13 Klik butang Kosongkan untuk mengosongkan semua medan.
- 2.14 Klik butang Keluar untuk keluar dari skrin ini.

## ARAHAN KERJA SISTEM PERAKAUNAN BERKOMPUTER STANDAD KERAJAAN NEGERI (SPEKS)

| MODUL                  |   | SISTEM KAW                            | SISTEM KAWALAN DATA (DCS) – KOD TERIMAAN |                 |            |  |  |  |  |
|------------------------|---|---------------------------------------|------------------------------------------|-----------------|------------|--|--|--|--|
| TAJUK                  |   | PROSES MENYELENGGARA CHARGELINE AKAUN |                                          |                 |            |  |  |  |  |
|                        |   | AMANAH PELARASAN DAN CAJ PERKHIDMATAN |                                          |                 |            |  |  |  |  |
| <b>RUJUKAN DOKUMEN</b> |   | AK 0602                               |                                          | MUKA SURAT      | 6/6        |  |  |  |  |
| KELUARAN               | 1 | PINDAAN                               | 0                                        | TARIKH UBAHSUAI | 22/06/2012 |  |  |  |  |
|                        |   |                                       |                                          |                 |            |  |  |  |  |

2.15 Untuk pertanyaan, klik butang Pertanyaan dan skrin berikut akan dipaparkan untuk menunjukkan maklumat yang telah diwujudkan tadi seperti perkara di atas.

| 🛃 Penyelenggaraan / | kaun Pelar                                                  | asan /Caj Pi | erkhid  | matan    |         |        |      |       |        |              | 29/02              | /2012  |
|---------------------|-------------------------------------------------------------|--------------|---------|----------|---------|--------|------|-------|--------|--------------|--------------------|--------|
|                     |                                                             |              |         |          | Cari    |        |      | Pilih |        | Kosongkan    | Keluar             |        |
|                     |                                                             |              | KE      | RAJAAI   | I NEGER | I PULA | U PI | NANG  |        |              |                    |        |
|                     | Pertanyaan Penyelenggaraan Akaun Pelarasan/Caj Perkhidmatan |              |         |          |         |        |      |       |        |              |                    |        |
|                     |                                                             |              |         |          |         |        |      |       |        |              |                    |        |
|                     |                                                             |              |         | Tah      | un 2    | 012    |      |       |        |              |                    |        |
|                     |                                                             |              | Jab     | Pembay   | /ar     |        |      |       |        |              |                    |        |
|                     |                                                             |              | PTJ     | Pembay   | /ar     |        |      |       |        |              |                    |        |
|                     |                                                             | J            | ab DiPe | ertanggu | ing [   |        |      |       |        |              |                    |        |
|                     |                                                             | P            | TJ DiPe | ertanggu | ing [   |        | _    |       |        |              |                    |        |
|                     |                                                             |              |         |          |         |        |      |       |        |              |                    |        |
|                     |                                                             |              |         |          |         |        |      |       |        |              |                    |        |
| Jab PTJ             | Jab<br>Diper                                                | PTJ<br>Diper | Kod     | Kod      | Kod     | Kod    | Kod  | Kod   | Kod    |              |                    |        |
| TahunPembayarPemba  | yar tangguni                                                | tanggung     | Vot     | Aktiviti | Projek  | Setia  | Ср   | Sodo  | Amanah | Jenis Akaun  | Jenis Transaksi    | Status |
| 2012 1600 01000     | 000 1600                                                    | 01000000     | 0       | 0        | 0       | 0      | 0    | 0     | 51533  | Pelarasan    | Perbankan Internel | Aktif  |
| 2012 1600 01000     | 000 1600                                                    | 01000000     | B16     | 01000    | 0       | 0      | 0    | 29136 | 0      | Perkhidmatan | Semua              | Aktif  |
| 2012 9999 99999     | 399 1600                                                    | 01000000     | 0       | 0        | 0       | 0      | 0    | 0     | 51533  | Pelarasan    | Kaunter            | Aktif  |
|                     |                                                             |              |         |          |         |        |      |       |        |              |                    |        |
|                     |                                                             |              |         |          |         |        |      |       |        |              |                    |        |
|                     |                                                             |              |         |          |         |        | _    |       |        |              |                    |        |